# 如何查詢特定期刊的 Impact Factor(IF)值及排名

#### 備註:

- InCites Journal Citation Reports(以下簡稱 InCites JCR)可查得 SCI 及 SSCI 期刊資訊,若是想 查詢 SCI/SSCI 文章引用次數,請使用 Web of Science(WOS)資料庫
- 校外連用 InCites JCR 前請務必設定學校的 VPN;萬芳、雙和醫院員工如需查詢,請聯繫 分館人員 http://oit.tmu.edu.tw/files/15-1002-5097,c573-1.php
- 學校 VPN 安裝、設定問題請洽詢資訊處人員,可獲得最快速且正確的解答 電話 02-6638-2736#1600, Email: sis@tmu.edu.tw
- 1. 點擊圖書館首頁的常用資源或透過電子資源系統前往 InCites JCR 資料庫

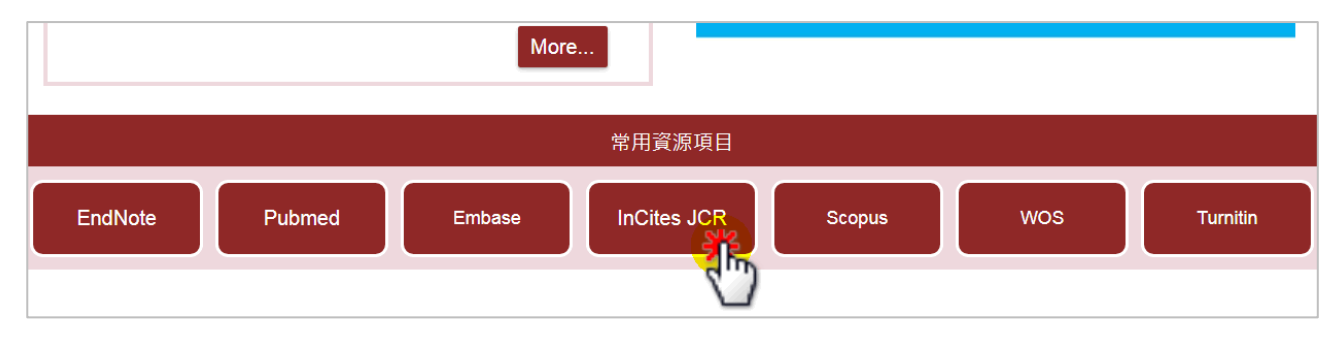

- 2. 於 InCites JCR 首頁輸入期刊名稱,本文件以「Cancer Nursing」為例
  - 當 JCR 有該期刊的資料,會自動出現下拉選項,但很多刊物會出現多筆結果,且不一定 表示最新年度版本有收錄,為避免使用者引用到與需求不符的資料,建議輸入刊名後<u>直</u> 接點擊搜尋框右側的放大鏡進行查詢。

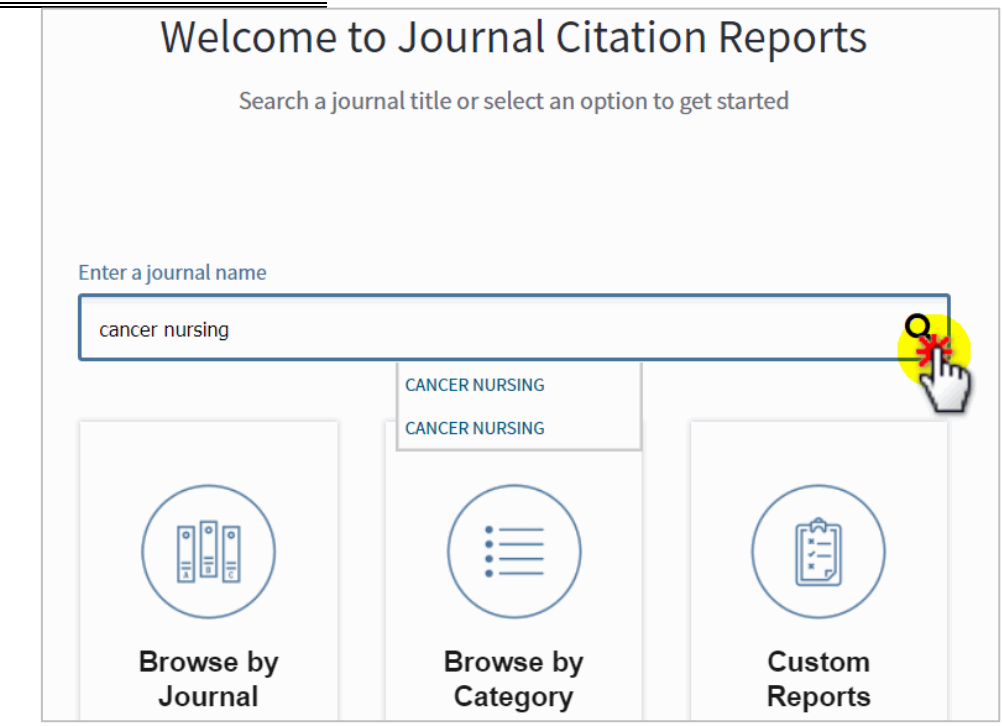

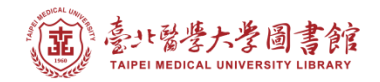

## 3. 若該刊名查得多筆結果,請先確認刊名、所屬的「Edition」及「Coverage Years」, 確認後請點擊所需資料的刊名

\*\*同一刊若同時收錄於 SCI 及 SSCI 中,會分列為兩筆資料

\*\*同一刊若曾修改期刊資訊,也可能會分列不同筆資料(ex: Journal of Pediatrics,查得的結果 Coverage Years 不同)

| Master Search                 |                       |           |                   |         |                                                                                                    |  |  |  |  |  |  |
|-------------------------------|-----------------------|-----------|-------------------|---------|----------------------------------------------------------------------------------------------------|--|--|--|--|--|--|
| Search Journals Master Search | h P                   |           | i i i -2 of 2 ► M |         |                                                                                                    |  |  |  |  |  |  |
| Full Journal Title 🔺          | JCR Abbreviated Title | ISSN      | elSSN             | Edition | JCR Coverage Years                                                                                                    |  |  |  |  |  |  |
| CANCER NURSING                | CANCER NURS           | 0162-220X | 1538-9804         | SCIE    | 1998, 1999, 2000, 2001,<br>2002, 2003, 2004, 2005,<br>2006, 2007, 2008, 2009,<br>2010, 2011, 2012, 2013,<br>2014, 2015, 2016, 2017,<br>2018       |  |  |  |  |  |  |
| CANCER NURSING                | CANCER NURS           | 0162-220X | 1538-9804         | SSCI    | 1997, 1998, 1999, 2000,<br>2001, 2002, 2003, 2004,<br>2005, 2006, 2007, 2008,<br>2009, 2010, 2011, 2012,<br>2013, 2014, 2015, 2016,<br>2017, 2018 |  |  |  |  |  |  |

### 4. 進入期刊頁後,請點擊「All Years」查看歷年詳細資料

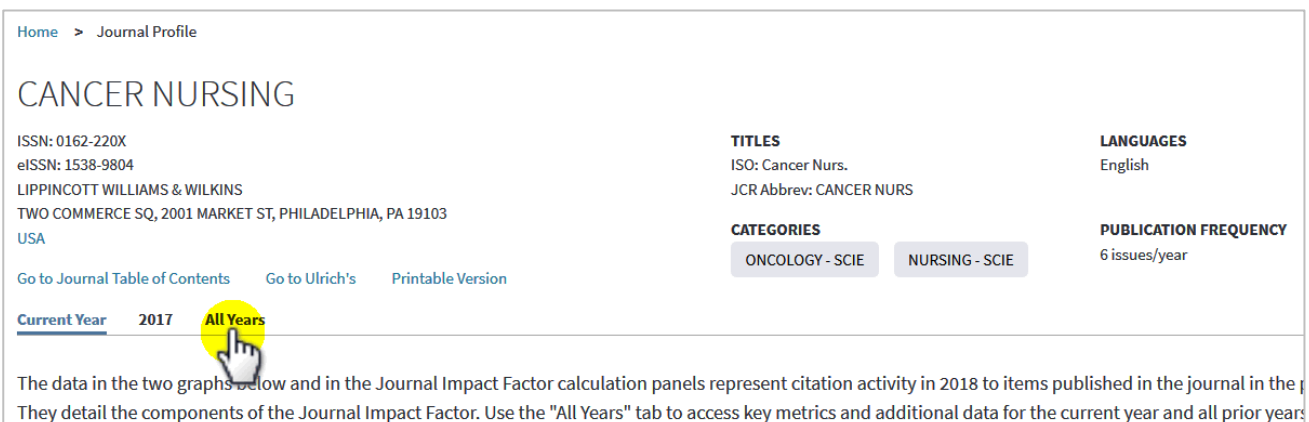

## 5. 進入歷年資料頁,可在期刊資訊下的「Key Indicators」中查得歷年 IF 值

請注意資料的年份,以免引用到與所需年份不符的資訊

| Key Indicators |                                |                                             |                                                         |                                            |                                    |                                  |                                    |                                     |                                     |                                               |                                                      |                                          |                                              |
|----------------|--------------------------------|---------------------------------------------|---------------------------------------------------------|--------------------------------------------|------------------------------------|----------------------------------|------------------------------------|-------------------------------------|-------------------------------------|-----------------------------------------------|------------------------------------------------------|------------------------------------------|----------------------------------------------|
| Year 🔻         | Total<br>Cites<br><u>Graph</u> | Journal<br>Impact<br>Factor<br><u>Graph</u> | Impact<br>Factor<br>Without<br>Journal<br>Self<br>Cites | 5 Year<br>Impact<br>Factor<br><u>Graph</u> | Immediacy<br>Index<br><u>Graph</u> | Citable<br>Items<br><u>Graph</u> | Cited<br>Half-Life<br><u>Graph</u> | Citing<br>Half-Life<br><u>Graph</u> | Eigenfacto<br>Score<br><u>Graph</u> | Article<br>Influence<br>Score<br><u>Graph</u> | %<br>Articles<br>in Citable<br>Items<br><u>Graph</u> | Normalizec<br>Eigenfacto<br><u>Graph</u> | Average<br>JIF<br>Percentile<br><u>Graph</u> |
| 2018           | 3,340                          | 2.022                                       | 1.977                                                   | 2.448                                      | 0.543                              | 94                               | 8.4                                | 9.2                                 | 0.00                                | 0.715                                         | 97.87                                                | 0.50                                     | 63.657 🔺                                     |
| 2017           | 2,927                          | 1.844                                       | 1.776                                                   | 2.290                                      | 0.473                              | 93                               | 8.5                                | 8.7                                 | 0.00                                | 0.710                                         | 96.77                                                | 0.50                                     | 62.845                                       |
| 2016           | 2,751                          | 1.665                                       | 1.579                                                   | 2.193                                      | 0.402                              | 87                               | 8.4                                | 8.5                                 | 0.00                                | 0.672                                         | 90.80                                                | 0.47                                     | 59.269                                       |
| 2015           | 2,583                          | 2.017                                       | 1.850                                                   | 2.324                                      | 0.363                              | 91                               | 8.3                                | 8.4                                 | 0.00                                | 0.694                                         | 98.90                                                | 0.48                                     | 71.635                                       |

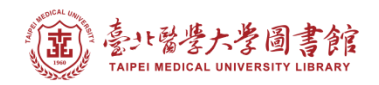

## 6. 移至「Key Indicators」下方的「Source Data」,再點擊左側的「Rank」,以查看期刊領域 排名資料

| 2002                | 991       | 0.775 | 0.591      | Not           | 0.122          | 49      | 7.7  | 6.9 N   | lot Not         | . 97.96          | Not        | 75.402 👻           |  |
|---------------------|-----------|-------|------------|---------------|----------------|---------|------|---------|-----------------|------------------|------------|--------------------|--|
| Source Data         |           |       | J          | ournal So     | ource Data     | -       | -    | _       | _               | _                |            | ()                 |  |
| Rank                |           |       |            | Citable Items |                |         |      |         |                 |                  |            | Percentage         |  |
| Cited Journal Data  |           |       |            |               |                | Article | es   | Reviews | Combined        | (C)              | (0)        | (C/(C + O))        |  |
| Citing Journal Data |           |       | N          | lumber in J   | CR Year 2018   | . 92    | 2    | 2       | 94              |                  | 5          | 94%                |  |
|                     |           |       | N          | lumber of F   | References (B) | 3,7     | 65   | 86      | 3,85            | 1                | 36         | 99%                |  |
| BOX FIOL            |           | R     | atio (B/A) |               | 40             | 9       | 43.0 | 41.0    | 1               | 7.2              |            |                    |  |
| Journal Rela        | tionships |       | 1.000      |               | _              |         |      | _       | _               | _                |            | _                  |  |
|                     |           |       |            |               |                |         |      |         | InCites Journal | Citation Reports | dataset up | dated Jun 20, 2019 |  |

7. 在「Source Data: Rank」中即可得到所屬領域的歷年排名

Rank: 20 /120 表示在 2018 年版的 SCI 中 · Nursing 類共有 120 刊 · 此刊排名第 20 Quartile: 將排名分為 4 等級(級距為 25%) · 此刊排名為前 25% = Q1 (其餘為 Q2, Q3, Q4) JIF Percentile: 期刊影響因子百分位, 不等於期刊於所屬領域的百分比 · 主要用於不同學 科領域的期刊對比分析

| JCR Impact Factor     |        |         |          |                |         |          |                |   |  |  |  |
|-----------------------|--------|---------|----------|----------------|---------|----------|----------------|---|--|--|--|
| Rank                  | ICP    | NURSING |          |                |         |          |                |   |  |  |  |
|                       | Year 🔻 | Rank    | Quartile | JIF Percentile | Rank    | Quartile | JIF Percentile | R |  |  |  |
| Cited Journal Data    | 2018   | 20/120  | Q1       | 83.750         | 179/229 | Q4       | 22.052         | • |  |  |  |
|                       | 2017   | 18/118  | Q1       | 85.169         | 184/223 | Q4       | 17.713         |   |  |  |  |
| Citing Journal Data   | 2016   | 25/116  | Q1       | 78.879         | 177/217 | Q4       | 18.664         |   |  |  |  |
|                       | 2015   | 9/116   | Q1       | 92.672         | 154/213 | Q3       | 27.934         |   |  |  |  |
| Dev Dist              | 2014   | 7/111   | Q1       | 94.144         | 154/211 | Q3       | 27.251         |   |  |  |  |
| Box Plot              | 2013   | 8/107   | Q1       | 92.991         | 141/203 | Q3       | 30.788         |   |  |  |  |
|                       | 2012   | 8/106   | Q1       | 92.925         | 139/197 | Q3       | 29.695         | E |  |  |  |
| Journal Relationships | 2011   | 4/99    | Q1       | 96.465         | 133/196 | Q3       | 32.398         |   |  |  |  |
|                       | 2010   | 2/89    | Q1       | 98.315         | 114/185 | Q3       | 38.649         |   |  |  |  |
|                       | 2009   | 5/72    | Q1       | 93.750         | 111/166 | Q3       | 33.434         |   |  |  |  |
|                       | 2008   | 5/62    | Q1       | 92.742         | 112/143 | Q4       | 22.028         |   |  |  |  |
|                       | 2007   | 9/46    | Q1       | 81.522         | 116/132 | Q4       | 12.500         |   |  |  |  |
|                       | 2006   | 21/36   | Q3       | 43.056         | 118/127 | Q4       | 7.480          |   |  |  |  |
|                       | 2005   | 15/32   | Q2       | 54.688         | 113/123 | Q4       | 8.537          |   |  |  |  |
|                       | 2004   | 4/33    | Q1       | 89.394         | 104/123 | Q4       | 15.854         |   |  |  |  |
|                       | 2003   | 5/31    | Q1       | 85.484         | N/A     | N/A      | N/A            | _ |  |  |  |
|                       | •      | 0.000   | ~~ III   | 70 500         | K 17 A  | ×1/ A    | K 1 / A        | Þ |  |  |  |